# **Using Mathcad for Matrix Operations:**

#### Part I: Entering a Matrix into Mathcad:

1) Type in a capital letter and then hit SHIFT : (you should see A := followed by a little black box)

2) Click on the little black box and hit the insert matrix button (or CTRL - M)

3) Enter in the number of rows and columns

4) Click on the first entry and enter the first value. Hit TAB to cycle through the other entry boxes.

### Part II: Multiplying 2 Matrices in Mathcad:

1) Define your matrices as in Part I.

2) In an area below your matrix definitions, enter your first matrix letter

3) Hit CTRL - 8 (\*) for multiplication

4) Enter your second matrix letter

5) Hit = (your resultant matrix will be displayed after the =)

# Part III: Finding the Inverse of a Matrix in Mathcad:

1) Define your matrix as in **Part I**.

2) In an area below your matrix definitions, enter your first matrix letter

3) Hit the X<sup>-1</sup> button on the matrix toolbar (*Can also hit* SHIFT 6 ( $^{\circ}$ ) to enter exponent and then type -1)

4) Hit = (your resultant matrix will be displayed after the =)

### Part IV: Finding the Transpose of a Matrix in Mathcad:

1) Define your matrix as in Part I.

2) In an area below your matrix definitions, enter your first matrix letter

3) Hit the  $X^{T}$  button on the matrix toolbar (*Can also hit* CTRL - 1)

4) Hit = (your resultant matrix will be displayed after the =)

# **Part V**: <u>Row Reducing an *n* x (*n*+1) Matrix in Mathcad:</u>

1) Define your matrix as in Part I.

2) In an area below your matrix definitions, type rref() inserting your matrix letter between ().

5) Hit = (your resultant matrix will be displayed after the =)